# How To Write a Google Review Without a Gmail Account

## Step 1: Search Google for Kitchen & Bath Vision

Go to Google and enter "Kitchen & Bath Vision". On the far right of the search results, you will see our business information with a star rating underneath it.

Click on the number of Google reviews to bring you to the enlarged reviews menu as seen below. This is where you will find the screen to see all the business reviews that have been left and where you can leave your own online review.

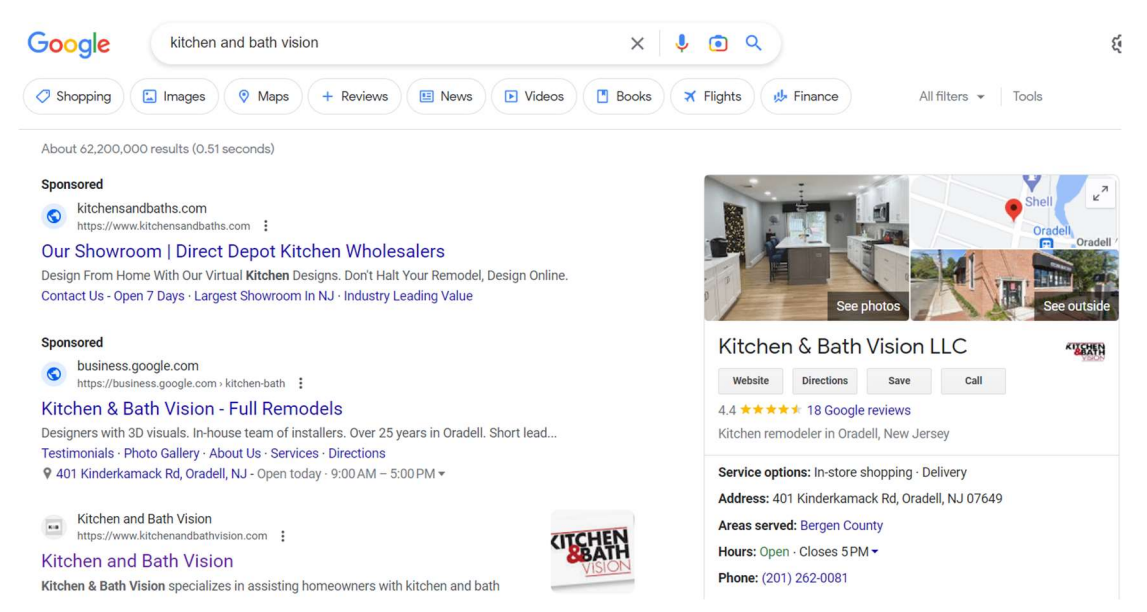

#### Step 2: Click The 'Write a review' Button

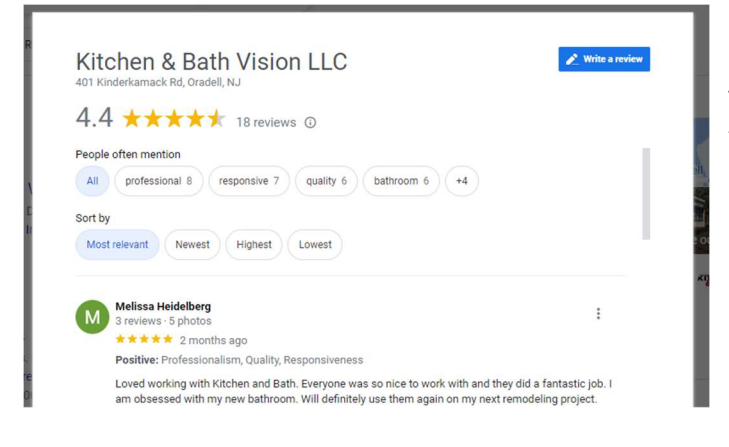

The blue button labelled 'Write a review' can be found on the far right within the Google reviews menu screen when using Google search.

Clicking this button will bring you to the next step which involves the 'Sign in' screen.

### Google

### Sign in

Use your Google Account

Email or phone

Forgot email?

Not your computer? Use Guest mode to sign in privately. Learn more

#### Create account

## Step 3: Click The 'Create Account' Button

The 'Sign in' page wants users to use a 'Google Account' to use the services, but the way around this is to click the button at the bottom labelled 'Create account'.

You can either create an account for 'myself', 'my child' or 'manage my business'. If the purpose of creating the account is to write a Google review, then the best button to click on would be 'For myself'.

## Step 4: Click The 'Use my current email address' Button

## Google

### Create your Google Account

| First name                           | Last name                                                          |
|--------------------------------------|--------------------------------------------------------------------|
| Username                             | @gmail.com                                                         |
| Veu con uco lattore num              | bers & periods                                                     |
| rou can use letters, num             |                                                                    |
| lse my current email                 | address instead                                                    |
| lse my current email                 | address instead                                                    |
| Ise my current email<br>Password     | address instead                                                    |
| Password<br>Use 8 or more characters | address instead Confirm s with a mix of letters, numbers & symbols |
| Password Use 8 or more characters    | address instead Confirm s with a mix of letters, numbers & symbols |

To leave a Google review WITHOUT a 'Gmail' or 'Google Account', you want to simply create an account with a current email address instead. Google added this option so that it is easier for people to leave reviews even if they don't want to have a Google account.

Click on the blue button labelled 'Use my current email address instead' to bypass creating a Google account. This will change the field displaying 'Username' and '@gmail.com' and instead let you enter another email address that's already being used but from another email service provider (i.e., Outlook, Yahoo, AOL). Enter the details requested for that email address and then click 'Next' to continue.

## Step 5: Create an Account Using a Non-Google Account

This allows you to use another email address that's already being used but from another email service provider (Outlook, Yahoo, AOL etc.). In the field 'Your email address', enter the details of that other email address which you currently use. Fill in the rest of the account details within the form and click 'Next' to continue.

Follow the steps from your email provider and confirm your email address to begin the process of writing Google reviews.